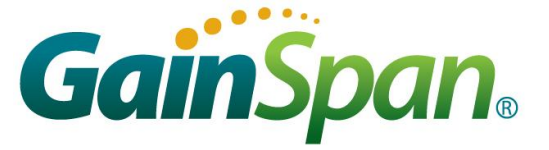

# GS-AN045 S2W UDP, TCP, HTTP Connection Management examples

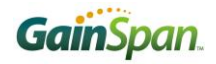

## Table of Contents

| 1 | PRE-REQUIREMENT                                                                                                    | 3                                                  |
|---|----------------------------------------------------------------------------------------------------|----------------------------------------------------|
| 2 | UDP                                                                                                    | 4                                                  |
|   | 2.1       UDP SERVER         2.1.1       Command Mode         2.1.2       Auto Connect Mode         2.2       UDP CLIENT         2.2.1       Command Mode         2.2.2       Auto Connect Mode         2.2.2       Auto Connect Mode                                                                                                    | 4<br>4<br>5<br>6<br>6                              |
| 3 | TCP                                                                                                    | 8                                                  |
|   | 3.1       TCP SERVER         3.1.1       Command Mode         3.1.2       Auto Connect Mode         3.2       TCP CLIENT         3.2.1       Command Mode         3.2.2       Auto Connect Mode         1       3.2.2         Auto Connect Mode       1         3.2.1       Command Mode         1       3.2.2                                                                                            | 8<br>9<br>1<br>1                                   |
| 4 | HTTP1                                                                                                    | 3                                                  |
|   | 4.1INSTALLING APACHE SERVER14.1.1Install Apache Server in Windows14.1.2Run Apache Web Server14.2HTTP GET EXAMPLES14.2.1Example: HTTP GET on local Apache Server14.2.2Example: HTTP GET on Gainspan.com14.2.3Example: HTTP GET on Gainspan.com24.3HTTP POST EXAMPLES24.3.1Example: HTTP POST on Local Apache Server24.3.2Example: HTTP POST on Local Apache Server24.3.2Example: HTTP Post to Pachube.com2 | .3<br>13<br>13<br>17<br>19<br>20<br>21<br>21<br>23 |
| 5 | LIMITED AP2                                                                                                    | 25                                                 |
| 6 | <ul> <li>5.1 EXAMPLE: CREATING LIMITED AP IN WPA2-PSK MODE WITH DHCP AND DNS SERVER</li> <li>ENABLED</li></ul>                                                                                                    | 26<br>26                                           |
| U |                                                                                                    | ′⊥                                                 |

## 1 Pre-Requirement

Please verify that the "Serial To Wi-Fi" application firmware binaries are loaded on the Gainspan module. For more details on the usage of AT commands described in this document, please refer to the "Serial-to-Wi-Fi Adapter Programming Guide.pdf" document.

## 2 UDP

### 2.1 UDP Server

This section describes the steps to setup UDP Server on the Evaluation board using either command mode or auto-connect mode.

#### **2.1.1** Command Mode

- 1. Disassociate from the current network
  - at+wd
- 2. Enable DHCP: AT+NDHCP=<disable=0/enable=1> at+ndhcp=1
- Associate to an access point: AT+WA=<SSID>[,[<BSSID>][,<Ch>]]
   at+wa=GainSpanDemoAP,,6
- 4. Start a TCP server on a specific port number: *AT+NSUDP=<port>* 
  - at+nsudp=4000
- 5. Upon successful creation of the UDP server, you will see a "CONNECT <CID> "message, where CID is the newly allocated connection identifier. You can check for this new CID by issuing the command: *AT*+*CID*=?
  - ► at+cid=?
- 6. User can now connect to this UDP server by:
  - a. Have a PC connected to the GainSpanDemo AP
  - b. In PC's command prompt, run UDP client with GS node's IP address (obtained from step 3), and the port number specified in step 4. For example: telnet 192.168.3.101 4000.
  - c. Now anything you type in the client's command prompt window will be displayed on the TeraTerm. Here's an example.

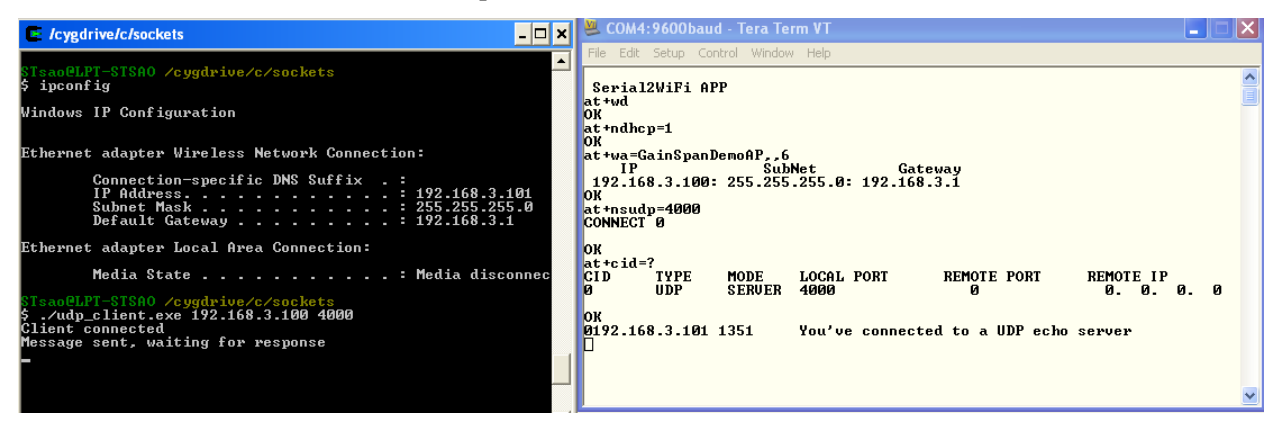

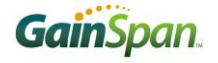

#### **2.1.2** Auto Connect Mode

1. Disassociate from the current network

```
at+wd
```

- 2. Enable DHCP: AT+NDHCP=<disable=0/enable=1> at+ndhcp=1
- 3. Set the UART communication parameter: *ATB*=<baudrate>[[,<bitsperchar>][,<parity>][,<stopbits>]]
   atb=9600.8.n.2
- 4. Enable hardware flow control: AT&R < disable=0/enable=1>

```
at&r1
```

- 5. Set the auto connection wireless parameters for the AP profile:
  - AT+WAUTO=<mode: Infrastructure=0, Ad-hoc=1>,<ssid>,<bssid>,[channel]
  - ► at+wauto=0,GainSpanDemoAP,,6
- 6. Set the network parameters for auto connection operation for the current profile:  $AT = NAUTO = e^{-it} e^{-it} e^$ 
  - *AT*+*NAUTO*=<*client*=0/*server*=1>,< *udp*=0/*tcp*=1>,<*destination IP*>,<*destination port*> *Destination IP address is optional if the Adapter is acting as a server*
  - Destination IP address is optional if the A at+nauto=1,0,,4000
- 7. Enable auto connection: ATC < enable = 1/disable = 0 >

```
atc1
```

- 8. Save the current profile: *AT&W*<*profile0*=0/*profile1*=1>
  - ► at&w0
- 9. Select the default profile: *AT&Y*<*profile*0=0/*profile*1=1>
  - at&y0
- 10. Power off the Evaluation Board
- 11. Power on the Evaluation Board. The board is now in auto-connect mode where it will associate with GainSpanDemoAP, obtain an IP address using DHCP, and listens on port 4000. For example:

| Cygdrive/c/sockets                                                                                                    | 🚇 COM4:9600baud - Tera Term VT                                                                                       |   |
|----------------------------------------------------------------------------------------------------|----------------------------------------------------------------------------------------------------|---|
| SIsan@LPT-SISAO /cygdrive/c/sockets<br>\$ ipconfig                                                                                   | File Edit Setup Control Window Help<br>Serial2WiFi APP<br>at*ud                                                      |   |
| Windows IP Configuration<br>Fthernet adapter Vireless Network Connection:                                                            | OK<br>#t+ndhcp=1<br>OK<br>atb=9600,8,n,2                                                                             |   |
| Connection-specific DNS Suffix :<br>IP Address                                                                                       | UK<br>at&r1<br>OK<br>at+wauto=0,GainSpanDemoAP,,6<br>OK<br>at+nauto=1,0,.4000                                        |   |
| Ethernet adapter Local Area Connection:<br>Media State Media disconnec                                                               | OK<br>atc1<br>OK<br>at&w0<br>OK                                                                                      |   |
| s sadeLr1-siNU /Cygq10e/C/sockets<br>5 ./udp_client.exe 192.168.3.100 4000<br>Client connected<br>Message sent, waiting for response | at&y0<br>OK<br>Serial2WiFi APP                                                                                       |   |
|                                                                                                    | IP SubNet Gateway<br>192.168.3.100: 255.255.255.0: 192.168.3.1<br>CONNECT 0<br>You've connected to a UDP echo server |   |
|                                                                                                    |                                                                                                    | ~ |

12. To exit out of the auto connection mode, enter the "+++" command, and wait for 1 second. After 1 second, the GS node will exit auto connect mode and enters command mode. Note, do not issue the "enter" key after "+++".

h

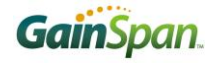

### 2.2 UDP Client

This section describes the steps to setup UDP Client on the Evaluation board using either command mode or auto-connect mode.

#### **2.2.1** Command Mode

1. Disassociate from the current network

```
• at+wd
```

- 2. Enable DHCP: *AT*+*NDHCP*=<*disable*=0/*enable*=1>
  - ► at+ndhcp=1
- 3. Associate to an access point: *AT*+*WA*=<*SSID*>*[*,[*<BSSID*>*]*[,*<Ch*>*]*]
  - at+wa=GainSpanDemoAP,,6
- 5. Upon successful connection to the UDP server, you will see a "CONNECT <CID>" message, where CID is the newly allocated connection identifier

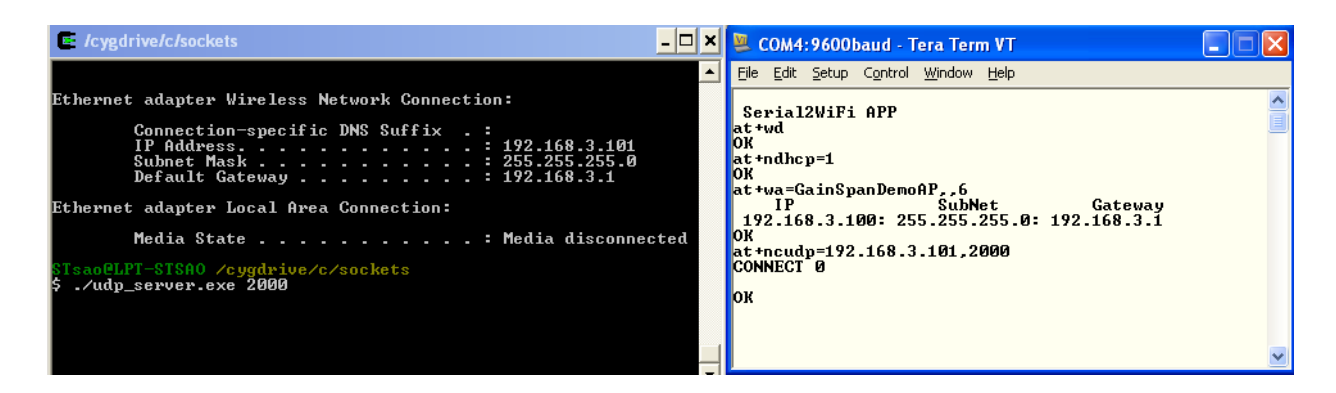

#### 2.2.2 Auto Connect Mode

1. Disassociate from the current network

```
at+wd
```

- 2. Enable DHCP: AT+NDHCP=<disable=0/enable=1> at+ndhcp=1
- 3. Set the UART communication parameter: *ATB*=<baudrate>[[,<bitsperchar>][,<parity>][,<stopbits>]]
   atb=9600,8,n,2
- 4. Enable hardware flow control: AT&R< disable=0/enable=1> at&r1
- 5. Set the auto connection wireless parameters for the AP profile:
  - AT+WAUTO=<mode: Infrastructure=0, Ad-hoc=1>,<ssid>,<bssid>,[channel]
  - ► at+wauto=0,GainSpanDemoAP,,6

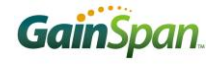

- 6. Set the network parameters for auto connection operation for the current profile:
  - $AT + NAUTO = < client = 0/server = 1>, < udp = 0/tcp = 1>, < destination \ IP>, < destination \ port> = 0/tcp = 1>, < destination \ port> = 0/tcp = 1>, < destination \ port> = 0/tcp = 1>, < destination \ port> = 0/tcp = 0/tcp = 1>, < destination \ port> = 0/tcp = 0/tcp = 0/tc$

```
at+nauto=0,0,192.168.3.101,2000
```

7. Enable auto connection: *ATC*<*enable*=1/*disable*=0>

```
► atc1
```

- 8. Save the current profile: AT&W<profile0=0/profile1=1>
   at&w0
- 9. Select the default profile: *AT&Y*<*profile*0=0/*profile*1=1>

```
at&y0
```

- 10. Power off the Evaluation Board
- 11. Power on the Evaluation Board. The board is now in auto-connect mode where it will associate with GainSpanDemoAP, obtain an IP address using DHCP, and connects to UDP server on port 2000. Here's an example:

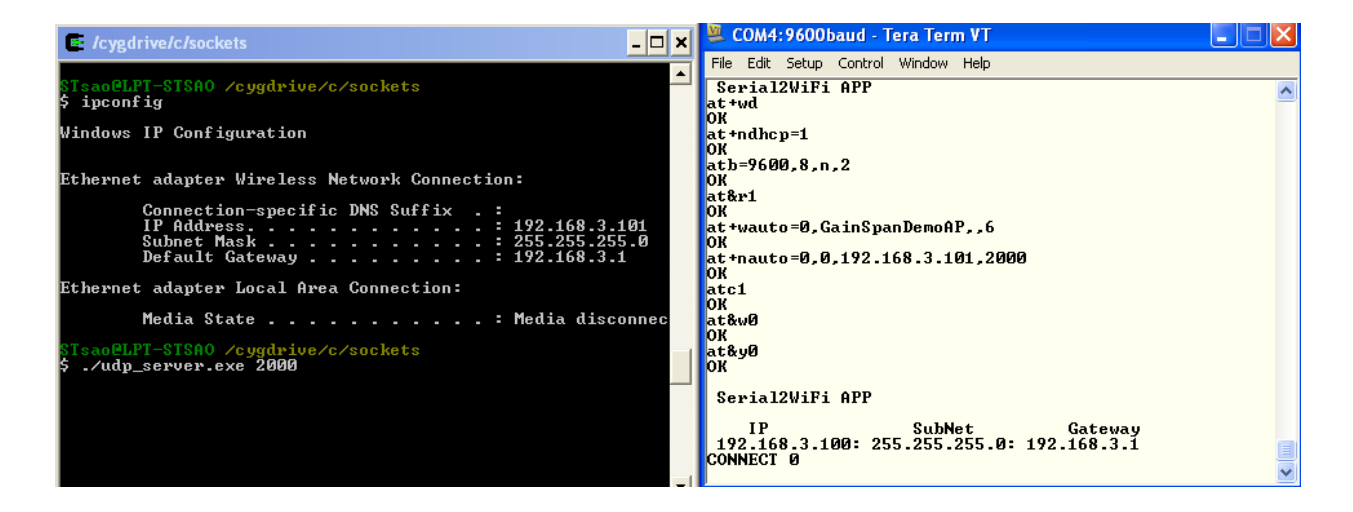

12. To exit out of the auto connection mode, enter the "+++" command, and wait for 1 second. After 1 second, the GS node will exit auto connect mode and enters command mode. Note, do not issue the "enter" key after "+++".

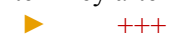

### 3 TCP

### 3.1 TCP Server

This section describes the steps to setup TCP Server on the Evaluation board using either command mode or auto-connect mode.

#### **3.1.1** Command Mode

1. Disassociate from the current network

- 2. Enable DHCP: AT+NDHCP=<disable=0/enable=1> at+ndhcp=1
- 3. Associate to an access point: AT+WA=<SSID>[,[<BSSID>][,<Ch>]]
  ▶ at+wa=GainSpanDemoAP,,6
- 4. Start a TCP server: *AT+NSTCP=<port>* 
  - at+nstcp=2000
- 5. Upon successful creation of the TCP server, you will see a "CONNECT  $\langle CID \rangle$ " message, where CID is the newly allocated connection identifier. You can check for this new CID by issuing the command: AT+CID=?
  - ► at+cid=?

| 🖳 COM4:9600baud - Tera Term VT 📃 🗖 🔀                                                                                                    |
|----------------------------------------------------------------------------------------------------|
| File Edit Setup Control Window Help                                                                                                    |
| Serial2WiFi APP<br>at+ud<br>OK<br>at+ndhcp=1<br>OK<br>at+ua=GainSpanDemoAP,,6<br>IP SubNet Gateway<br>192.168.3.101: 255.255.255.0: 192.168.3.1<br>OK<br>at+nstcp=2000<br>CONNECT 0 |
| OK<br>at+cid=?<br>CID TYPE MODE LOCAL PORT REMOTE PORT REMOTE IP<br>Ø TCP SERVER 2000 Ø Ø.Ø.Ø.Ø.<br>OK                                                                              |

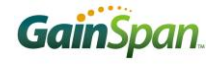

- 6. User can now telnet into this server by:
  - a. Have a PC connected to the GainSpanDemo AP
  - b. In PC's command prompt, issue the command: telnet <IP address from step 3> <port number set in step 6> For example: telnet 192.168.3.101at 2000
  - c. Now anything you type in the command prompt window will be displayed on the TeraTerm.

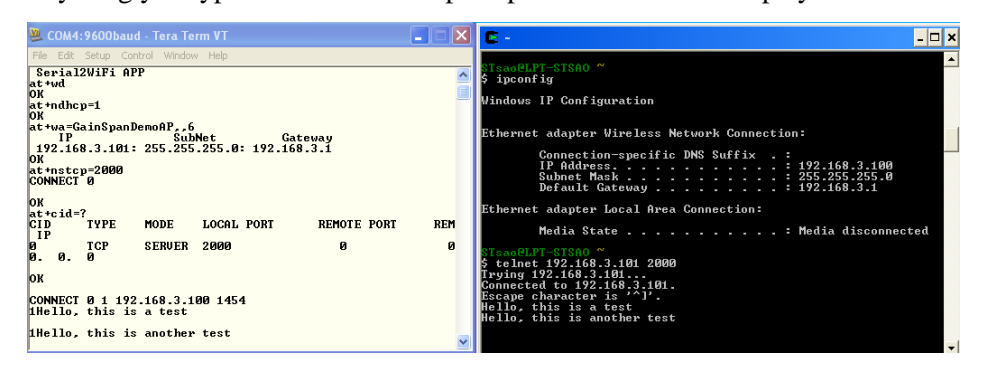

#### **3.1.2** Auto Connect Mode

- 1. Disassociate from the current network
  - at+wd
- 2. Enable DHCP: AT+NDHCP=<disable=0/enable=1> at+ndhcp=1
- 3. Set the UART communication parameter:  $ATB = \langle baudrate \rangle [[, \langle bitsperchar \rangle][, \langle parity \rangle][, \langle stopbits \rangle]]$ 
  - atb=9600,8,n,2
- 4. Enable hardware flow control: AT&R < disable=0/enable=1>at&r1
  - atæri
- 5. Set the auto connection wireless parameters for the AP profile: AT+WAUTO = < mode: Infrastructure = 0, Ad-hoc = 1 >, < ssid >, < bssid >, [channel]
  - at+wauto=0,GainSpanDemoAP,,6
- 6. Set the network parameters for auto connection operation for the current profile: *AT+NAUTO=<client=0/server=1>,< udp=0/tcp=1>,<destination IP>,<destination port> Destination IP address is optional if the Adapter is acting as a server at+nauto=1,1,,1000*
- 7. Enable auto connection: *ATC*<*enable*=1/*disable*=0>

- 8. Save the current profile: AT&W<profile0=0/profile1=1> at&w0
- 9. Select the default profile: AT&Y < profile0 = 0/profile1 = 1 >

10. Power off the Evaluation Board

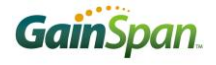

11. Power on the Evaluation Board. The board is now in auto-connect mode where it will associate with GainSpanDemoAP, obtain an IP address using DHCP, and listens on port 1000. In the following example, the board got an IP address 192.168.3.100.

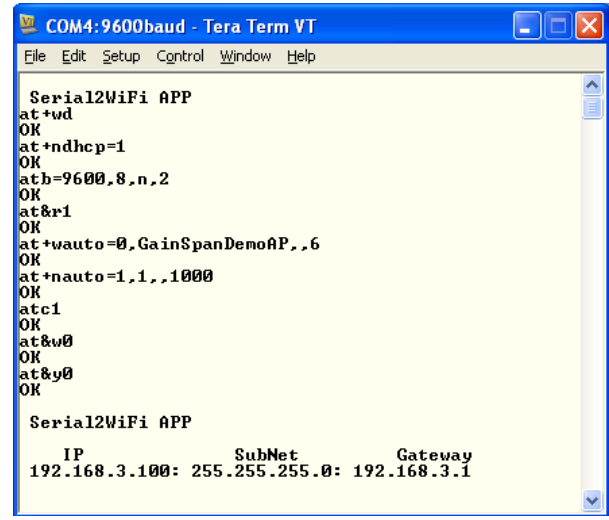

- 12. User can now telnet into this server by:
  - a. Have a PC connected to the GainSpanDemo AP
  - b. In PC's command prompt, issue the command: telnet <IP address from step 11> <port number set in step 6> For example: telnet 192.168.3.100 1000
  - c. Now anything you type in the command prompt window will be displayed on the TeraTerm. Here's an example.

| 🐸 COM4:9600baud - Tera Term VT                                                                                                    | E -                                                                                                    | - 🗆 🗙      |
|----------------------------------------------------------------------------------------------------|----------------------------------------------------------------------------------------------------|------------|
| File Edit Setup Control Window Help                                                                                                    |                                                                                                    | <b>_</b>   |
| Serial2WiFi APP<br>IP SubNet Gateway<br>192.168.3.100: 255.255.255.0: 192.168.3.1<br>CONNECT 0 1 192.168.3.101 1654<br>Hello<br>This is a test<br>D | \$ telnet 192.168.3.100 1000<br>Trying 192.168.3.100<br>Connected to 192.168.3.100.<br>Escape character is 'l'.<br>Hello<br>This is a test |            |
| COM4:9600b                                                                                                    |                                                                                                    | ▼<br>▶ /// |

To exit out of the auto connection mode and restore all settings to factory defaults:

13. Switch to command mode

▶ +++

- 14. Reset to factory defaults
  - ► at&f
- 15. Save the current profile using the profile number in step 8

```
at&w0
```

- 16. Set the default profile to be the same as that in step 15
  - ► at&y0
- 17. Power cycle the evaluation board and the board will power on in command mode

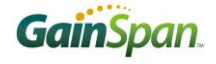

### 3.2 TCP Client

This section describes the steps to setup TCP Client on the Evaluation board using either command mode or auto-connect mode.

#### **3.2.1** Command Mode

Before you start, have a PC connect to the GainSpanDemoAP and start a TCP server on a specific port number. This example uses port 3000.

1. Disassociate from the current network

```
► at+wd
```

- 2. Enable DHCP: AT+NDHCP=<disable=0/enable=1> at+ndhcp=1
- 3. Associate to an access point: AT+WA=<SSID>[,[<BSSID>][,<Ch>]]
  - ► at+wa=GainSpanDemoAP,,6
- 4. Start a TCP client: AT+ NCTCP=<Dest-Address>,<Port>
  - at+nctcp=192.168.3.101,3000

Upon successful connection to the TCP server, you will see a "CONNECT <CID>" message, where CID is the newly allocated connection identifier. Here's an example:

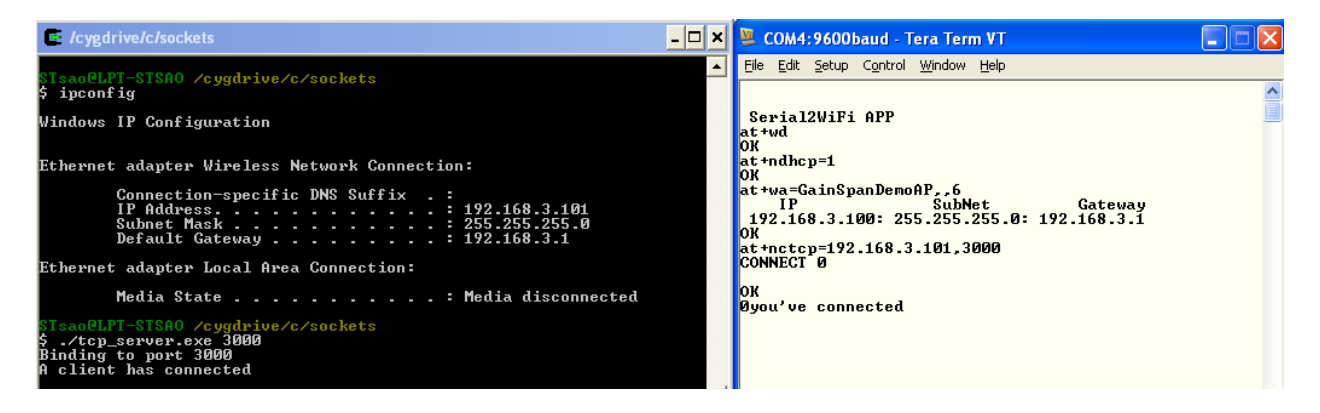

#### **3.2.2** Auto Connect Mode

Before you start, have a PC connect to the GainSpanDemoAP and start a TCP server on a specific port number. This example uses port 3000.

1. Disassociate from the current network

- 2. Enable DHCP: AT+NDHCP=<disable=0/enable=1> at+ndhcp=1
- 3. Set the UART communication parameter: *ATB*=<*baudrate*>[[,<*bitsperchar*>][,<*parity*>][,<*stopbits*>]]

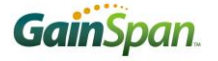

atb=9600,8,n,2

- 4. Enable hardware flow control: AT&R < disable = 0/enable = 1 >
  - at&r1
- 5. Set the auto connection wireless parameters for the AP profile:
  - AT+WAUTO=<mode: Infrastructure=0, Ad-hoc=1>,<ssid>,<bssid>,[channel]
    - at+wauto=0,GainSpanDemoAP,,6
- 6. Set the network parameters for auto connection operation for the current profile: *AT+NAUTO=<client=0/server=1>,< udp=0/tcp=1>,<destination IP>,<destination port>* **at+nauto=0,1,192.168.3.101,3000**
- 7. Enable auto connection: ATC<enable=1/disable=0>
  atc1
- 8. Save the current profile: AT&W<profile0=0/profile1=1>
  at&w0
- 9. Select the default profile: *AT&Y*<*profile*0=0/*profile*1=1>
  - at&y0
- 10. Power off the Evaluation Board
- 11. Power on the Evaluation Board. The board is now in auto-connect mode where it will associate with GainSpanDemoAP, obtain an IP address using DHCP, and connect to the TCP server at 192.168.3.101 on port 3000. If connection to the server is successful, you will see "CONNECT <CID>" followed by "you've connected" message. Anything you type in TeraTerm will be received by the TCP server. Here's an example:

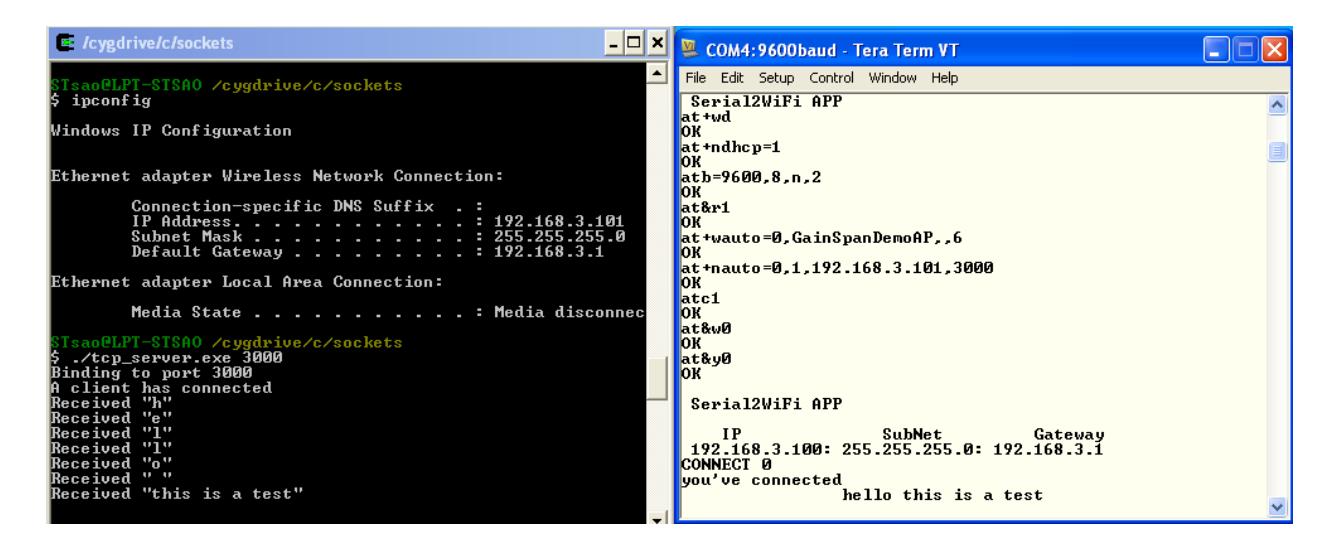

12. To exit out of the auto connection mode, enter the "+++" command, and wait for 1 second. After 1 second, the GS node will exit auto connect mode and enters command mode. Note, do not issue the "enter" key after "+++".

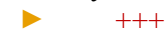

## 4 HTTP

This sections provides instructions to install Apache server in Windows and provides several HTTP GET/POST examples using the Serial To Wi-Fi application.

#### 4.1 Installing Apache Server

#### **4.1.1 Install Apache Server in Windows**

- 1. Download XAMPP for Windows from the following web link http://www.apachefriends.org/en/xampp-windows.html
- 2. Run the setup file to install XAMPP. All the files would be extracted to C:\xampp\. Please note to turn off your network connections and all web browsers to avoid any error during the installation process.

#### 4.1.2 Run Apache Web Server

1. Browse to C:\xamp\ and run xampp-control.exe. The xampp control panel is as shown

| 😆 XAMPP Control Pane                                                                                                    | el v3.1.0 Beta                                                                                                    | 4 [ Compiled: Se                                                                                                    | ptember 20                           | th 2012 ] |        |      |            |
|----------------------------------------------------------------------------------------------------|----------------------------------------------------------------------------------------------------|----------------------------------------------------------------------------------------------------|--------------------------------------|-----------|--------|------|------------|
| XAI                                                                                                    | MPP Cont                                                                                                    | rol Panel v3.                                                                                                    | .1.0 Beta                            | a 4       |        |      | 🥜 Config   |
| Modules<br>Service Module                                                                                                    | PID(s)                                                                                                    | Port(s)                                                                                                    | Actions                              |           |        |      | 🔘 Netstat  |
| Apache                                                                                                    |                                                                                                    |                                                                                                    | Start                                | Admin     | Config | Logs | 🔤 Shell    |
| MySQL                                                                                                    |                                                                                                    |                                                                                                    | Start                                | Admin     | Config | Logs | 🔄 Explorer |
| FileZilla                                                                                                    |                                                                                                    |                                                                                                    | Start                                | Admin     | Config | Logs | 👳 Services |
| Mercury                                                                                                    |                                                                                                    |                                                                                                    | Start                                | Admin     | Config | Logs | 😡 Help     |
| Tomcat                                                                                                    |                                                                                                    |                                                                                                    | Start                                | Admin     | Config | Logs | Quit       |
| 10:50:29 AM [main]<br>10:50:29 AM [main]<br>10:50:29 AM [main]<br>10:50:29 AM [main]<br>10:50:40 AM [Apache]<br>10:50:41 AM [Apache]<br>11:09:19 AM [Apache]<br>11:09:20 AM [Apache] | The FileZilla<br>The Mercury<br>Starting Cher<br>Control Pane<br>Attempting to<br>Status chang<br>Attempting to<br>Attempting to<br>Status chang | module is disabled<br>module is disabled<br>ck-Timer<br>I Ready<br>o start Apache app<br>ge detected: runnin<br>o stop Apache (PID<br>o stop Apache (PID<br>ge detected: stoppe | 1<br>g<br>1: 5224)<br>1: 5140)<br>ad |           |        |      |            |

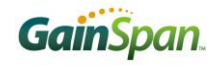

2. Click on the 'Start' button to start the Apache Web server.

| 🔁 XAMPP (                                                                                                    | Control Pane                                                                                                    | l v3.1.0 Beta                                                                                                    | 4 [Compiled: Se                                                                                                    | ptember 20                                   | th 2012 ] |        |      |            |
|----------------------------------------------------------------------------------------------------|----------------------------------------------------------------------------------------------------|----------------------------------------------------------------------------------------------------|----------------------------------------------------------------------------------------------------|----------------------------------------------|-----------|--------|------|------------|
| 8                                                                                                    | XAI                                                                                                    | MPP Conti                                                                                                    | rol Panel v3                                                                                                    | .1.0 Beta                                    | a 4       |        |      | 🥜 Config   |
| Modules<br>Service                                                                                                    | Module                                                                                                    | PID(s)                                                                                                    | Port(s)                                                                                                    | Actions                                      |           |        |      | 💿 Netstat  |
|                                                                                                    | Apache                                                                                                    | 5388<br>6100                                                                                                    | 80, 443                                                                                                    | Stop                                         | Admin     | Config | Logs | 🔤 Shell    |
|                                                                                                    | MySQL                                                                                                    |                                                                                                    |                                                                                                    | Start                                        | Admin     | Config | Logs | Explorer   |
|                                                                                                    | FileZilla                                                                                                    |                                                                                                    |                                                                                                    | Start                                        | Admin     | Config | Logs | 👳 Services |
|                                                                                                    | Mercury                                                                                                    |                                                                                                    |                                                                                                    | Start                                        | Admin     | Config | Logs | 😡 Help     |
|                                                                                                    | Tomcat                                                                                                    |                                                                                                    |                                                                                                    | Start                                        | Admin     | Config | Logs | Quit       |
| 10:50:29 A<br>10:50:29 A<br>10:50:40 A<br>10:50:41 A<br>11:09:19 A<br>11:09:19 A<br>11:09:20 A<br>11:13:05 A<br>11:13:05 A | M [main]<br>M [main]<br>M [Apache]<br>M [Apache]<br>M [Apache]<br>M [Apache]<br>M [Apache]<br>M [Apache]<br>M [Apache] | Starting Chec<br>Control Panel<br>Attempting to<br>Status chang<br>Attempting to<br>Attempting to<br>Status chang<br>Attempting to<br>Status chang | k-Timer<br>Ready<br>start Apache app<br>e detected: runnin<br>stop Apache (PIC<br>stop Apache (PIC<br>e detected: stoppe<br>start Apache app<br>e detected: runnin | <br>g<br>D: 5224)<br>D: 5140)<br>ed<br><br>g |           |        |      |            |

3. After starting of Apache, go to the address http://localhost/ or http://127.0.0.1/ in your browser. This verifies that the web server is running properly.

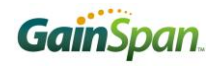

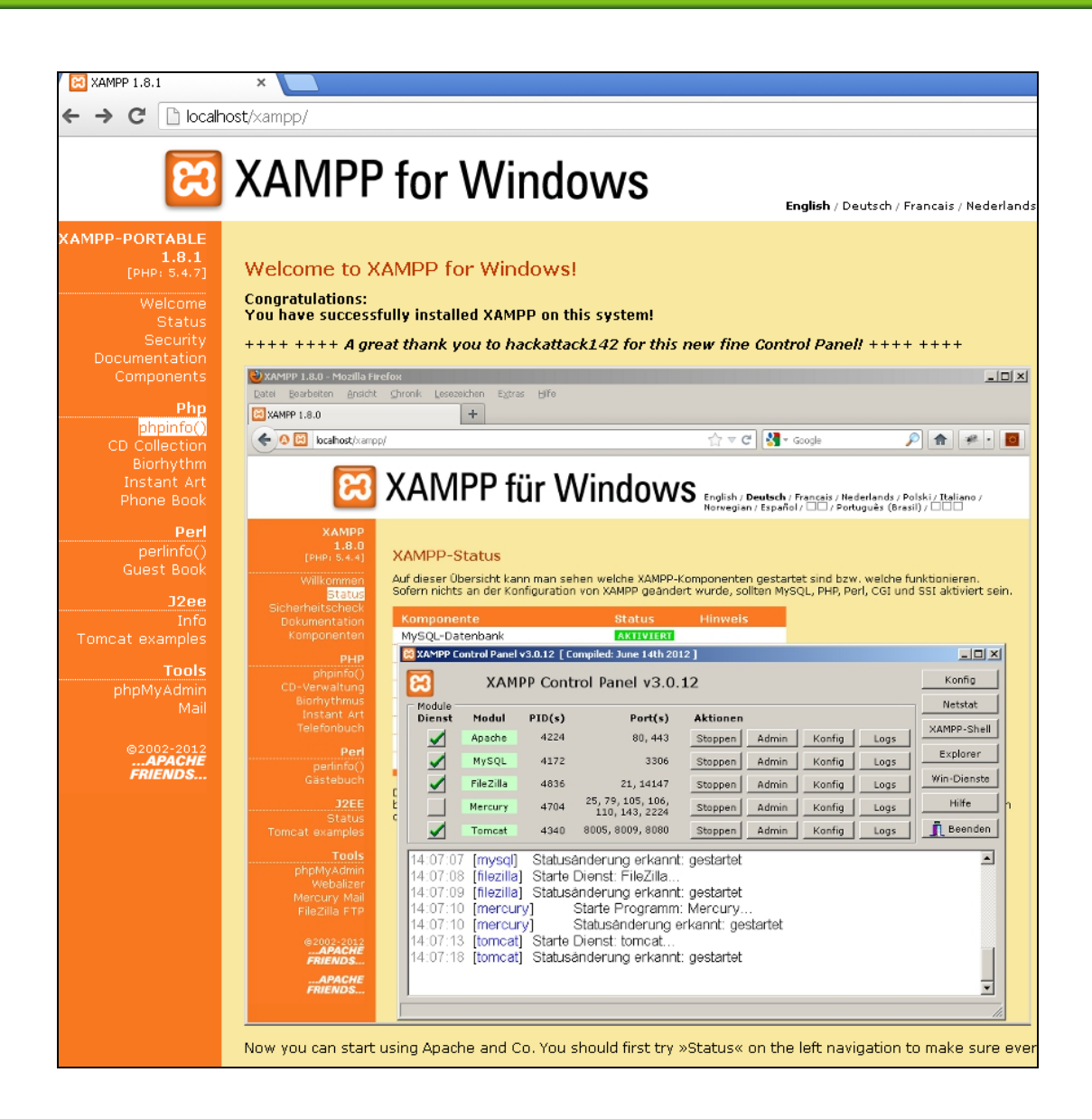

- 4. GainSpan provides several example web pages for users to verify that the apache server is configured properly to access the web pages. Copy the Gainspan example "gswebserver" folder into C:\xamp\htdocs\.
  - a. To test the index.html web page, open a web browser and go to the address http://localhost/gswebserver/index.html or http://127.0.0.1/gswebserver/index.html.

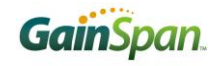

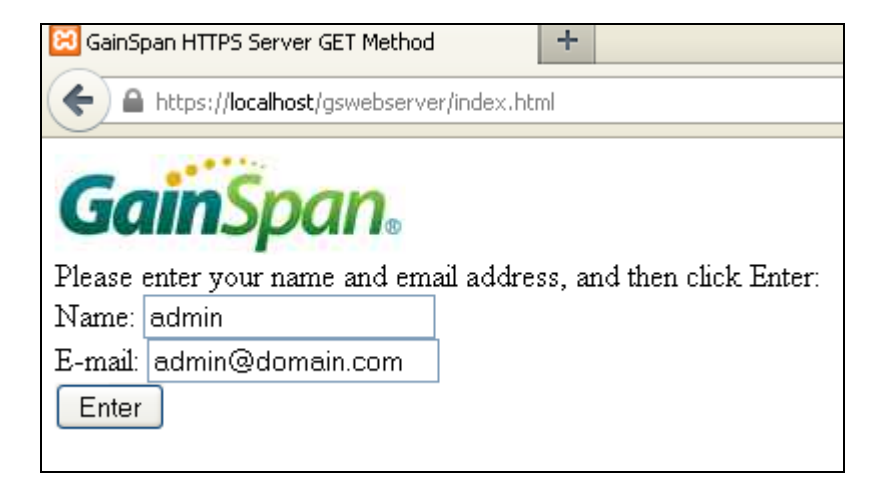

Enter the Name and E-mail details and click on Enter.

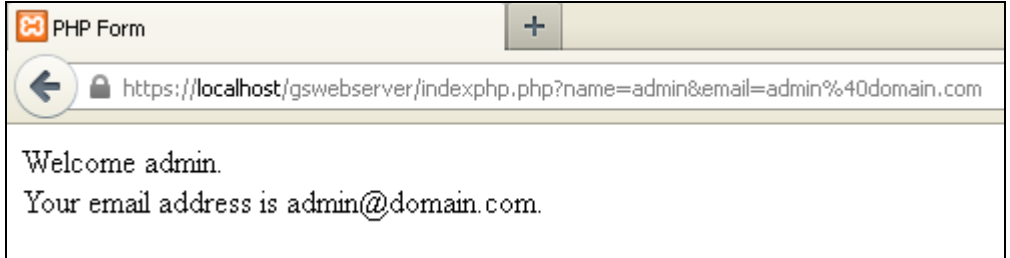

b. To test the post.html web page, open a web browser and go to the address http://localhost/gswebserver/post.html or http://127.0.0.1/gswebserver/post.html.

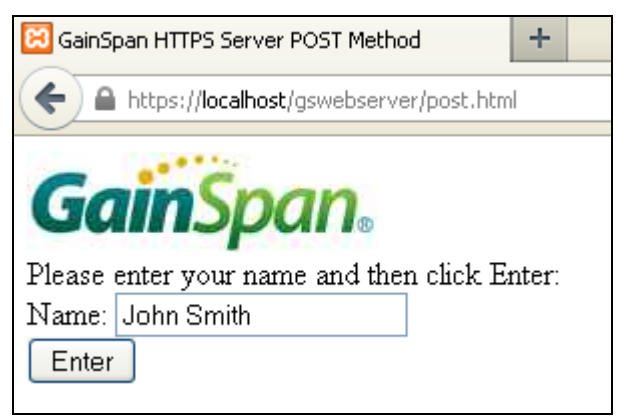

Enter the Name and click on Enter.

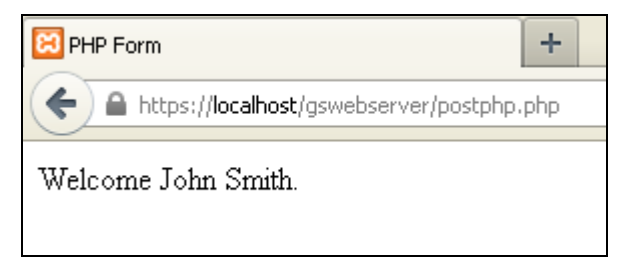

### 4.2 HTTP GET EXAMPLES

This section describes the steps to perform a HTTP GET using the Serial2WiFi application.

#### 4.2.1 Example: HTTP GET on local Apache Server

This example shows how to do HTTP GET on a local Apache Server. Setup GSN as HTTP Client, and access the HTTP Server running on the Windows PC.

1. Associate with AP at+ndhcp=1

at+wa=test\_ap,,6

- 2. Configure the HTTP parameters: at+httpconf=20,Mozilla/5.0 (Windows; U; Windows NT 5.1; en-US) AppleWebKit/534.7 (KHTML, like Gecko) Chrome/7.0.517.44 Safari/534.7 at+httpconf=7,application/x-www-form-urlencoded at+httpconf=11,192.168.3.200 at+httpconf=3,keep-alive
- 3. Initiate HTTP client connection to the server at+httpopen=192.168.3.200,80
- 4. Do HTTP GET at+httpsend=0,1,10,/gswebserver/index.html

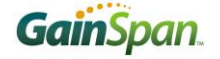

```
🖳 COM7:9600baud - Tera Term VT
                                                                                                                                                           File Edit Setup Control Window Help
                                                                                                                                                                      ~
Serial2WiFi APP-Ext.PA
at+ver=??

S2W APP VERSION=2.4.1

S2W GEPS VERSION=2.4.1

S2W WLAN VERSION=2.4.1

S2W BIN TYPE=WEB PROV APP WITH OTAFU ADK

S2W RELEASE TYPE=GA

BUILD TIME=16:12:51

BUILD DATE=Aug 9 2012

WLAN EXT VERSION=1

OK
 at+uer=?
at+ndhcp=1
OK
at+wa=test_ap,,6
IP
                                      SubNet
                                                                  Gateway
 192.168.3.101:255.255.255.0:192.168.3.1
 OK
or
at+httpconf=20,Mozilla/5.0 (Windows; U; Windows NT 5.1; en-US) AppleWebKit/534.7(KHTML,
like Gecko) Chrome/7.0.517.44 Safari/534.7
OK
 at+httpconf=7,application/x-www-form-urlencoded
OK
at+httpconf=11,192.168.3.200
OK
at+httpconf=3,keep-alive
OK
at+httpopen=192.168.3.200,80
0
ŌК
00449200 OK=0,1,10,/gswebserver/index.html
 <html>
<head>
<title>GainSpan HIIPS Server GEI Method</title>
<link rel="shortcut icon" href="/favicon.ico" />
 K∕head>
<body>
<IMG src="logo.gif"> </br>
Please enter your name and email address, and then click Enter: </br>
form action="indexphp.php" method="get">
Name: <input type="text" name="name" /> </br>
E-mail: <input type="text" name="email" /> </br>
<input type="submit" value="Enter" />
</form>
</body>
</html>
OK
```

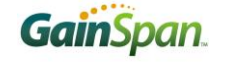

|     |                                                                                                    |                                                                                                    | 1                     |                          | I                                                         |          |                                 |            |          |
|-----|----------------------------------------------------------------------------------------------------|----------------------------------------------------------------------------------------------------|-----------------------|--------------------------|-----------------------------------------------------------|----------|---------------------------------|------------|----------|
| No. | •                                                                                                    | Time                                                                                                    | Source                | Destination              | Protocol                                                  | Into     |                                 |            |          |
|     | 1825                                                                                                    | 8.929810                                                                                                    | 192.168.3.101         | 192.168.3.200            | HTTP                                                      | GET      | /gswebserver/i                  | ndex.html  | HTTP/1.1 |
|     | 1840                                                                                                    | 8.997555                                                                                                    | 192.168.3.200         | 192.168.3.101            | НТТР                                                      | HTTP     | /1.1 200 OK (                   | text/html  | )        |
|     |                                                                                                    |                                                                                                    |                       |                          |                                                           |          |                                 |            |          |
|     |                                                                                                    |                                                                                                    |                       |                          |                                                           |          |                                 |            |          |
|     | r ama                                                                                                    | 1940 (957 b                                                                                                    | ntes on wire 857 but  | es captured)             |                                                           |          |                                 |            |          |
|     | anie<br>adiot                                                                                                    | 1040 (0)7 b                                                                                                    | O Length 20           | es capitaledy            |                                                           |          |                                 |            |          |
| ± K | auto<br>FFF (                                                                                                    | lap neauer v<br>202 11 poto                                                                                                   | Flags: m FC           |                          |                                                           |          |                                 |            |          |
|     | eee (<br>ogic:                                                                                                    | ol Link Cont                                                                                                    | rol                   |                          |                                                           |          |                                 |            |          |
|     | ogica                                                                                                    | an-Link Cont                                                                                                    | 5pc+ 107 169 7 700    | (102 168 2 200) Det. 1   | 07 169 7                                                  | 1.01     | (107 169 2 101                  | <u>`</u>   |          |
|     | nceri                                                                                                    | net Protocor<br>Mission Cont                                                                                                  | rol protocol Src Dor  | (192.108.3.200), DSC. 3  | 47101 (                                                   | 17101    | (192.100.3.101)<br>) Eng: 1 Ack | /<br>• 764 |          |
|     |                                                                                                    | nission cond                                                                                                    | n Protocol            | ι. πετρ (80), Dst Port.  | . 4/101 (4                                                | +/101.   | ), seq. I, ACK                  | . 204, Lei | 1. 749   |
|     | yper i                                                                                                    | ext fransfe                                                                                                    |                       |                          |                                                           |          |                                 |            |          |
|     |                                                                                                    | Jaseu text u<br>ml.\m\m                                                                                                    | ata. text/ntmn        |                          |                                                           |          |                                 |            |          |
|     | <nur< td=""><td>n i &gt; \r \ri<br/>ada \ m\ m</td><th></th><td></td><td></td><td></td><td></td><th></th><td></td></nur<> | n i > \r \ri<br>ada \ m\ m                                                                                                    |                       |                          |                                                           |          |                                 |            |          |
|     | <nea< td=""><td>au&gt; (r (n</td><th></th><td></td><td></td><td></td><td></td><th></th><td></td></nea<>                   | au> (r (n                                                                                                    |                       |                          |                                                           |          |                                 |            |          |
|     | V V                                                                                                    | I<br>Invesioense                                                                                                    | UTTOC CONVON CET Mot  | had //titlas/a/a         |                                                           |          |                                 |            |          |
|     | <114                                                                                                    | lie>Gainspan<br>domol "chom                                                                                                   | taut icop" brof "/fox | nouk/title>\r\n          |                                                           |          |                                 |            |          |
|     | < 1 11<br>\ n\ 1                                                                                                    | nk rei= snur                                                                                                    | cout icon inter= /iav | 1001.100 />(r(n          |                                                           |          |                                 |            |          |
|     | ALC V                                                                                                    | 1<br>առավուծ առծ առ                                                                                                    |                       |                          |                                                           |          |                                 |            |          |
|     | 10<br \                                                                                                    | eaus (n (n                                                                                                    |                       |                          |                                                           |          |                                 |            |          |
|     | - (r. (r                                                                                                    | 1<br>-h.o. \. m \. m                                                                                                    |                       |                          |                                                           |          |                                 |            |          |
|     |                                                                                                    | ay>∖r\n<br>"7                                                                                                    |                       |                          |                                                           |          |                                 |            |          |
|     |                                                                                                    | ∍ src= logo.                                                                                                    | yıı >                 | need and then ald do the |                                                           |          | _                               |            |          |
|     | PIE                                                                                                    | ise enter yo                                                                                                    | ur name and email add | ress, and then cilck Er  | iter: <td>.&gt; /r /i</td> <td>1</td> <th></th> <td></td> | .> /r /i | 1                               |            |          |
|     | <101                                                                                                    | "m action= 1                                                                                                    | naexpnp.pnp method=   | get >\r\n                |                                                           |          |                                 |            |          |
|     | Name                                                                                                    | e: <input td="" ty<=""/> <th>pe="text" name="name"</th> <td>/&gt; \r\n</td> <td></td> <td></td> <td></td> <th></th> <td></td> | pe="text" name="name" | /> \r\n                  |                                                           |          |                                 |            |          |

#### **4.2.2** Example: HTTP GET on Gainspan.com

This example shows how to do HTTP GET on Gainspan web site.

- 1. Disassociate from the current network
  - ► at+wd
- 2. Enable DHCP
  - at+ndhcp=1
- 3. Perform network scan
  - at+ws
- 4. If AP security is open, then skip this step. If AP is using WPA-PSK/TKIP, then set the WPA passphrase with the following command:
  - at+wwpa=<WPA-PASSWORD>
- 5. Associate to a specified SSID, BSSID, and channel. at+wa=<SSID>,<BSSID>,<CHANNEL>
   at+wa=GainSpanDemoAP,,6
- 6. Query DNS server for the IP address of hostname URL
  - at+dnslookup=www.gainspan.com
- 7. Configure the HTTP header parameter "GSN\_HTTP\_HEADER\_USER\_AGENT"
  - ► at+httpconf=20,User-Agent: Mozilla/5.0 (Windows; U; Windows NT 5.1; en-US; rv:1.9.1.9) Gecko/20100315 Firefox/3.5.9
- 8. Configure the HTTP header connection parameter "GSN\_HTTP\_HEADER\_CONNECTION". If it is a one-time HTTP GET, set the parameter to "close"
  - ► at+httpconf=3, close
  - If user wants to do consecutive HTTP GET on the same CID, and given that a server do keep the connection open after HTTP GET is complete, set the parameter to "keep alive"
    - at+httpconf=3, keep-alive
- 9. Configure the HTTP header host parameter "GSN\_HTTP\_HEADER\_HOST"

- ▶ at+httpconf=11,76.12.140.77
- 10. Open HTTP client connection. This will return a unique CID.
  - at+httpopen=76.12.140.77
- 11. Send HTTP request to the server using the CID from the previous step
  - at+httpsend=<CID>, <type: get=1, post=3>, <timeout>, <page>[,size of the content]
  - ▶ at+httpsend=0,1,10,/

#### 4.2.3 Example: HTTP GET on Gainspan.com

1. Change the TeraTerm setting: New-line "transmit=CR+LF"

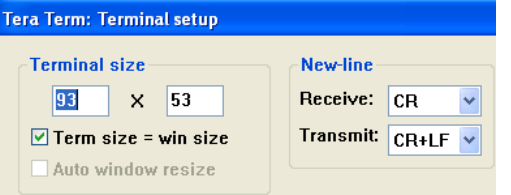

- 2. Associate with AP AT+NDHCP=1 AT+WWPA=password AT+WA=GS-Guest.,01
- 3. Start TCP Client to the GainSpan IP and port 80 AT+NCTCP=76.12.140.77,80
- 4. Send data to remote server by using the <ESC>S sequence and the CID number:
  - Enter the [ESC] key Enter the [S] key
  - Enter the [CID number from step 3]
- 5. Copy the highlighted text (the new line should also be copied), and paste it on TeraTerm (via the "Edit" menu, choose "Paste" Option)

GET / HTTP/1.1

User-Agent: Mozilla/5.0 (Windows; U; Windows NT 5.1; en-US; rv:1.9.1.9) Gecko/20100315 Firefox/3.5.9 Host: 76.12.140.77:80 Accept: \*/\* Connection: keep-alive [new line] [new line]

- Indicate end of transmission by using the <ESC>E sequence: Enter the [ESC] key Enter the [E] key
- 7. The output of HTTP GET will now be displayed as output on TeraTerm. Since the GainSpan HTTP server closes the connection after HTTP GET is complete, you will see the following output message: DISCONNECT <cid>
- 8. To issue another HTTP GET, repeat step 2-6. If the HTTP server closes the connection after the HTTP GET is complete, then user must issue a HTTP OPEN prior to every HTTP GET. Gainspan.com is an example of such server.

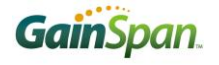

### **4.3 HTTP POST Examples**

This section describes the steps to perform a HTTP POST command using the Serial2WiFi application.

#### **4.3.1** Example: HTTP POST on Local Apache Server

- 1. Associate with AP at+ndhcp=1 at+wa=test ap.,6
- Configure thte HTTP parameters: at+httpconf=20,Mozilla/5.0 (Windows; U; Windows NT 5.1; en-US) AppleWebKit/534.7 (KHTML, like Gecko) Chrome/7.0.517.44 Safari/534.7
  - at+httpconf=7,application/x-www-form-urlencoded at+httpconf=11,192.168.3.200 at+httpconf=3,keep-alive
- 3. Initiate HTTP client connection to the server at+httpopen=192.168.3.200,80
- 4. Do HTTP POST
  - at+httpsend=0,3,10,/gswebserver/post.html,5
    - Enter the [ESC] key
    - Enter the [H] key
    - Enter the CID
    - Enter the text you want to POST.

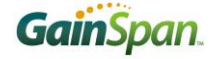

```
🖳 COM7:9600baud - Tera Term VT
                                                                                                                                                                File Edit Setup Control Window Help
                                                                                                                                                                             ~
Serial2WiFi APP-Ext.PA
Serial2wiff HFF-Ext.TH
at+ver=??
S2W APP VERSION=2.4.1
S2W GEPS VERSION=2.4.1
S2W WLAN VERSION=2.4.1
S2W BIN TYPE=WEB PROV APP WITH OTAFU ADK
S2W RELEASE TYPE=GA
DUILD TIME-16-12-12
SZW RELEHSE TYPE=GA
BUILD TIME=16:12:51
BUILD DATE=Aug 9 2012
WLAN EXT VERSION=1
OK
at+ndhcp=1
OK
at+wa=test_ap,,6
IP SubNet Gatewa
192.168.3.101:255.255.255.0:192.168.3.1
                                                                    Gateway
at+httpconf=20,Mozilla/5.0 (Windows; U; Windows NT 5.1; en-US) AppleWebKit/534.7(KHTML,
like Gecko) Chrome/7.0.517.44 Safari/534.7
OK
at+httpconf=7,application/x-www-form-urlencoded
OK
at+httpconf=11,192.168.3.200
OK
at+httpconf=3,keep-alive
OK
at+httpopen=192.168.3.200,80
0
ŏк
at+httpsend=0,3,10,/gswebserver/post.html,5
OK
00383200 OK
<html>
<html>
<title>GainSpan HTTPS Server POST Method</title>
<liink rel="shortcut icon" href="/favicon.ico" />
</head>
<body>
<IMG src="logo.gif"> </br>
<IMG src="logo.gif"> </br>
Please enter your name and then click Enter: </br>
<form action="postphp.php" method="post">
Name: <input type="text" name="name" /> </br>
<input type="submit" value="Enter" />
</form>
</body>
</html>
OK
```

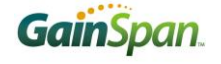

| No. + | Tim      | e                  | 1   | Source |       |       |      |     | D    | estin | ation | 1          |       |     |      |          | Pt    | rote | ocol   | Info       |        |     |      |      |      |      |      |     |
|-------|----------|--------------------|-----|--------|-------|-------|------|-----|------|-------|-------|------------|-------|-----|------|----------|-------|------|--------|------------|--------|-----|------|------|------|------|------|-----|
| 20    | 99 10    | 903672             | 1   | 192.10 | 58.3. | 101   |      |     | 1    | 92.   | 168   | 3.3.       | . 200 | )   |      |          | H     | ΙТТ  | 'P     | POST /qsw  | ebserv | er. | /pi  | ost. | .htm | П НТ | гтр/ | 1.1 |
| 21    | 33 11    | 061814             | 1   | L92.10 | 58.3. | 200   |      |     | 1    | 92.   | 168   | 3.3.       | .101  |     |      |          | H     | ΙТТ  | 'P     | HTTP/1.1 3 | 200 OK | (   | (t   | ext, | /htm | 1)   |      |     |
| 21    | 39 11    | .063557            | 1   | L92.10 | 58.3. | 101   |      |     | 1    | 92.   | 168   | 3.3.       | .200  | )   |      |          | H     | ΙТТ  | P      | Continuat  | ion or | 'n  | ion- | -HT1 | TP t | raft | ic   |     |
|       |          |                    |     |        |       |       |      |     |      |       |       |            |       |     |      |          |       |      |        |            |        |     |      |      |      |      |      |     |
| ⊞ Fra | me 21    | 39 (113            | by  | tes o  | n wir | re, i | 113  | byt | es   | cap   | otu   | red        | )     |     |      |          |       |      |        |            |        |     |      |      |      |      |      |     |
| 🕀 Rac | liotap   | Header             | _v0 | , Len  | gth Z | 20    |      |     |      |       |       |            |       |     |      |          |       |      |        |            |        |     |      |      |      |      |      |     |
| ± IEE | E 802    | .11 Dat            | a,  | Flags  | :     | .Р    | .TC  |     |      |       |       |            |       |     |      |          |       |      |        |            |        |     |      |      |      |      |      |     |
| F Loc | ical-    | Link Co            | ntr | ol     |       |       |      |     |      |       |       |            |       |     |      |          |       |      |        |            |        |     |      |      |      |      |      |     |
|       | ernet    | Protoc             | 0]. | src:   | 192.  | .168  | .3.3 | 101 | (19  | 92.1  | L68.  | . 3.       | 101`  | ).  | DS   | t:       | 192   | 2.:  | 168.3. | 200 (192.1 | .68.3. | 200 | 0)   |      |      |      |      |     |
| H Tra | nsmis    | sion Co            | ntr | ol Pri | ntoco | n].   | Snc  | Por | ·+ : | 348   | 361   | (3)        | 4861  | ñ.  | D    | st       | Por   |      | : httr | (80). Sec  | 1: 264 |     | ≜⊂k  | . 1  | . 1  | en:  | 5    |     |
|       | ortov    | t Trans            | for | Prot   | ncol  | .,    |      |     | · ·  | 240   |       | 1.2        | 1003  | -/, |      |          |       |      | •      | (00), 500  |        | , , |      |      | .,   |      | -    |     |
|       | ata (    | t hans<br>5 but de |     | FIOU   | bcor  |       |      |     |      |       |       |            |       |     |      |          |       |      |        |            |        |     |      |      |      |      |      |     |
|       | ala (    | . 22256            |     | 70     |       |       |      |     |      |       |       |            |       |     |      |          |       |      |        |            |        |     |      |      |      |      |      |     |
|       | Data     | : /3/00            | EDE | 79     |       |       |      |     |      |       |       |            |       |     |      |          |       |      |        |            |        |     |      |      |      |      |      |     |
|       |          |                    |     |        |       |       |      |     |      |       |       |            |       |     |      |          |       |      |        |            |        |     |      |      |      |      |      |     |
| 0000  | 00.00    | 14 00              | 00  | 19 00  | 00    | 10    | 16   | 95  | 00   | 20    | 00    | 22         | 00    |     |      |          |       |      |        |            |        |     |      |      |      |      |      |     |
| 0010  | 64 00    | 00 46              | 08  | 11 ds  | 00    | 98    | fc   | 11  | 7h - | f2    | h5    | 00         | 1d    |     | н.   | F.       |       |      |        |            |        |     |      |      |      |      |      |     |
| 0020  | C9 aa    | bb cc              | ŏŏ  | lf ez  | 1a    | éc    | 35   | 90  | 01   | aa    | ãã.   | ŏ3         | 00    |     |      |          |       | :    | 5      |            |        |     |      |      |      |      |      |     |
| 0030  | 00 00    | 08 00              | 45  | 00 00  | 39    | 2f    | db   | 00  | 00   | 40    | 06    | <u>C</u> 2 | 66    |     |      | . E      | 9     | 17   | ′@.    | .f         |        |     |      |      |      |      |      |     |
| 0040  | CO a8    | 03 65              | C0  | a8 03  | C8    | 88    | Zd   | 00  | 50   | 08    | 81    | b2         | 2b    |     |      | e.       | • • • | •    | P      | .+         |        |     |      |      |      |      |      |     |
| 0050  | 51 83    | 51 Cl              | 80  | 18 21  | . †0  | 21    | 9e   | 00  | 00   | 01    | 01    | 80         | 0a    |     | Q. ç | <u>}</u> | · ¦ · | . (  |        | •          |        |     |      |      |      |      |      |     |
| 0080  | 81       | 40 21              | 00  | 00 51  | 9     | 75    | 70   | 08  | 08   | 79    | ou    | 15         | ei    |     | •••  | */ •     | • ± ĭ | 2    | unny.  | · ·        |        |     |      |      |      |      |      |     |
| 50,0  | <u>.</u> |                    |     |        |       |       |      |     |      |       |       |            |       |     | -    |          |       |      |        |            |        |     |      |      |      |      |      |     |

#### **4.3.2** Example: HTTP Post to Pachube.com

1. Change the TeraTerm setting: New-line "transmit=CR+LF"

| Tera Term: Terminal setup |                   |
|---------------------------|-------------------|
| Terminal size             | New-line          |
| 93 × 53                   | Receive: CR 🗸     |
| Term size = win size      | Transmit: CR+LF 🗸 |
| Auto window resize        |                   |

- 2. Associate with AP AT+NDHCP=1 AT+WWPA=password AT+WA=GS-Guest,,01
- 3. Start TCP Client to Google's IP and port 80
  - AT+NCTCP=173.203.98.29,80
- 4. Send data to remote server by using the <ESC>S sequence and the CID number:
  - Enter the [ESC] key Enter the [S] key
  - Enter the [CID number from step 3]
- 5. Copy the highlighted text, and paste it on TeraTerm (via the "Edit" menu, choose "Paste" Option) PUT /v2/feeds/11366.csv HTTP/1.1 User-Agent: curl/7.19.5 (i486-pc-linux-gnu) libcurl/7.19.5 OpenSSL/0.9.8g zlib/1.2.3.3 libidn/1.15 Host: api.pachube.com Accept: \*/\* X-PachubeApiKey: 103338a658c84debc9d4d0609362056882b6ccaa312d3de7fbde57e592630007 Content-Length: 4 Content-Type: application/x-www-form-urlencoded

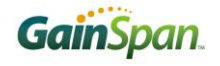

#### 1,44

- 6. Indicate end of transmission by using the <ESC>E sequence: Enter the [ESC] key Enter the [E] key
- 7. You should now see the data "1,44" on <u>http://pachube.com/feeds/11366</u>
- 8. Close current connection: AT+NCLOSE=0
- 9. Start a connection to the Pachube.com IP and port 80 AT+NCTCP=173.203.98.29,80
- 10. Send data to remote server by using the <ESC>S sequence and the CID number:

Enter the [ESC] [S][CID number from step 9]

11. Copy the highlighted text, and paste it on TeraTerm (via the

"Edit" menu, choose "Paste" Option) PUT /v2/feeds/11366.csv HTTP/1.1 User-Agent: curl/7.19.5 (i486-pc-linux-gnu) libcurl/7.19.5 OpenSSL/0.9.8g zlib/1.2.3.3 libidn/1.15 Host: api.pachube.com Accept: \*/\* X-PachubeApiKey: 103338a658c84debc9d4d0609362056882b6ccaa312d3de7fbd e57e592630007 Content-Length: 4 Content-Type: application/x-www-form-urlencoded

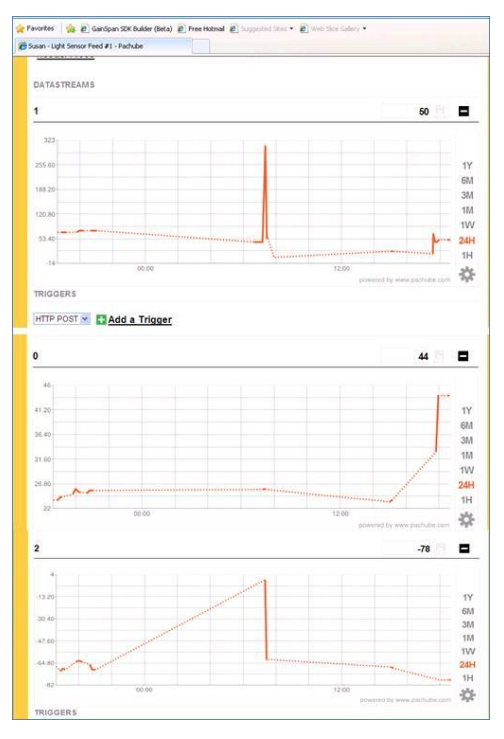

#### 0,19

- 12. Indicate end of transmission by using the <ESC>E sequence: Enter the [ESC] key Enter the [E] key
- 13. You should now see the data "0,19" on http://pachube.com/feeds/11366
- 14. To post another set of data points to Pachube.com, just repeat step 8-12

### 5 Limited AP

Use the following steps to create a limited AP.

- Set the security type.
- Create the limited AP.
- Enable DHCP server, if needed.
- Enable DNS server, if needed.

#### **Configuring security type to WEP, WPA/WPA2:**

To configure security type to WEP, issue the following AT commands:

- AT+WAUTH to 1 or 2 for open or shared authentication
- AT+WWEPn to configure the WEP key.

When using GEPS version 2.3.x and 3.3.x:

- To configure module as Limited AP with WEP security, one should use the Serial to WiFi "Web Server Provisioning" application binaries.
- To configure module as Limited AP with WPA/WPA2 security, one needs to program the Serial to WiFi "Secure Web Server Provisioning" application binaries.

#### **Configuring security type to WPA/WPA2:**

To configure security type to WEP, issue the following AT commands:

- AT+WSEC to 4, 8 or 64 for WPA-PSK TKIP, WPA2-PSK AES or WPA2-PSK AES-TKIP correspondingly.
- AT+WAUTH to 0.
- AT+WWPA, AT+WPAPSK or AT+WPSK commands for configuring the key and passphrase.

When using GEPS version 2.4.x and 3.4.x:

- To configure module as Limited AP with WEP security, one should use the Serial to WiFi "Web Prov+OTA FWU" application binaries.
- To configure module as Limited AP with WPA/WPA2 security, one needs to program the Serial to WiFi "EAP +OTA FWU" application binaries.

#### **Enabling DHCP server**

To enable/disable the DHCP server, issue the AT command: AT+DHCPSRVR=<0/1>.

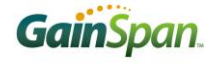

Make certain to configure the preferred IP address by using AT+NSET command before issuing this command. The DHCP server will automatically start allocating IP address one higher than the assigned IP address to the node.

# 5.1 Example: Creating Limited AP in WPA2-PSK mode with DHCP and DNS server enabled

- 1. Configure network stack parameter: *AT+NSET=<Src Addr>,<Net-Mask>,<Gateway>* AT+NSET=192.168.3.1,255.255.0,192.168.3.1
- 2. Compute WPA2-PSK from a given SSID and Passphrase: *AT+WPAPSK=<SSID>,<PASSPHRASE>* AT+WPAPSK=limitedAP,1234567890
- Configure security to WPA2-PSK: AT+WSEC=<n> AT+WSEC=8
- 4. Configure authentication mode to NONE: *AT*+*WAUTH*=*<none*, *WPA/WP2*=0, *open*=1, *WEP*=2> AT+WAUTH=0
- 5. Configure wireless mode to Limited AP: *AT*+*WM*=*<infrastructure*=0, *ad hoc*=1,*limited AP* = 2> AT+WM=2
- 6. Start the DHCP server: *AT+DHCPSRVR*=<*disable*=0/*enable*=1> AT+DHCPSRVR=1
- 7. Create the infrastructure network: AT+WA=<SSID>[,[<BSSID>][,<Ch>]]AT+WA=limitedAP,,6
- 8. Start the DNS server and specify a DNS name: AT+DNS=<disable=0/enable=1, <url>AT+DNS=1,www.limitedAP.com

COM5:9600baud - Tera Term VT File Edit Setup Control Window Help Serial2WiFi APP at +nset = 192.168.3.1,255.255.255.0,192.168.3.1 OK at +wpapsk=limitedAP,1234567890 Computing PSK from SSID and PassPhrase... OK at +wsec = 8 OK at +waeth=0 OK at +thcpsrvr=1 OK at +thcpsrvr=1 OK at +thcs = 1, www.limitedAP.com OK

# 5.2 Example: Creating Limited AP in Open Security mode with TCP server enabled

1. Issue the following AT command sequence to create a Limited AP and start TCP server on port 8010.

```
AT+NSET=192.168.1.1,255.255.255.0,192.168.1.1
AT+WM=2
AT+WA=GS_Limited_AP,,11
AT+DHCPSRVR=1
AT+BDATA=1
AT+NSTCP=8010
```

Example output in TeraTerm:

| 🚾 COM19:9600baud - Tera Term VT                                                                                                    |  |
|----------------------------------------------------------------------------------------------------|--|
| <u>File E</u> dit <u>S</u> etup C <u>o</u> ntrol <u>W</u> indow <u>H</u> elp                                                                                                    |  |
| Serial2WiFi APP<br>AT+NSET=192.168.1.1,255.255.255.0,192.168.1.1<br>OK<br>AT+WM=2<br>OK<br>AT+WA=GS_Limited_AP,,11<br>IP SubNet Gateway<br>192.168.1.1: 255.255.255.0: 192.168.1.1<br>OK<br>AT+DHCPSRUR=1<br>OK<br>AT+BDATA=1<br>OK<br>at+nstcp=8010 |  |
| OK                                                                                                    |  |

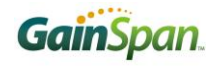

2. PC connected to "GS\_Limited\_AP".

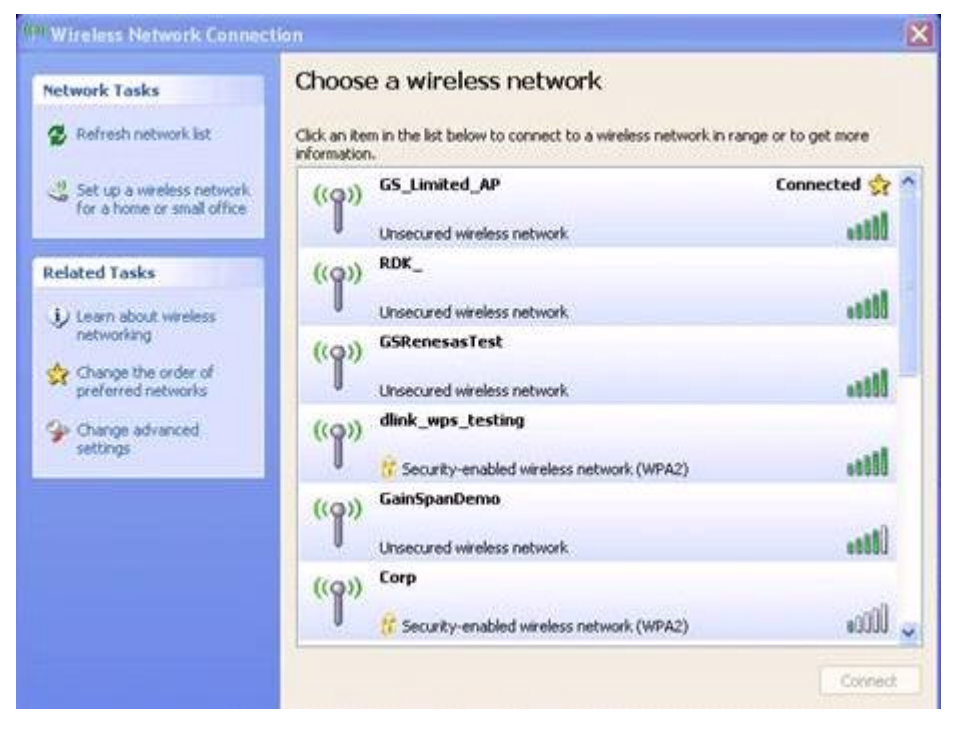

3. Confirm connection is established, ping to 192.168.1.1 from the PC:

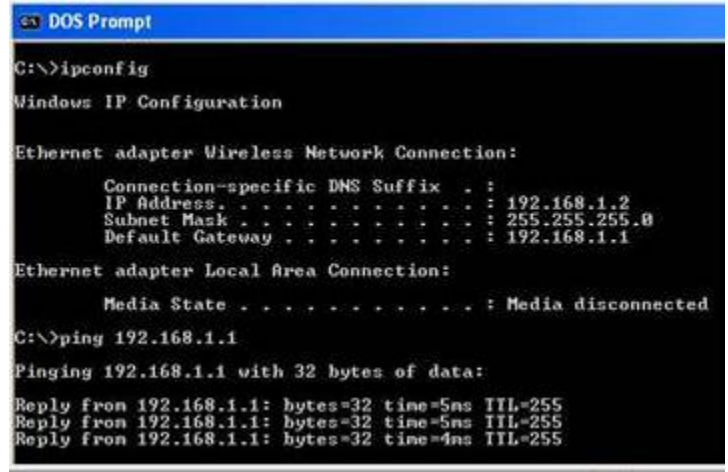

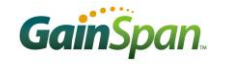

4. On the PC, launch the SimpleTerm and connect to GS1011M (example: 192.168.1.1 8010):

| Connection Type         UDP Image: UDP Image: UDP Server         Status         Status         Connected to 192.168.1.1:8010         UDP Settings         Remote Host         Incal Fort         B010         Connected Host         Serial Settings         Connected To 192.168.1.1:8010         UDP Settings         Remote Host         Incal Fort         8010         COM Port         Isten Port         8010         Serial Settings         Commote Host         Baud Rate                   |      |         |            |        |                 | minal 0.3                          | Simple Ten                  |
|----------------------------------------------------------------------------------------------------|------|---------|------------|--------|-----------------|------------------------------------|-----------------------------|
| Connection Status         Status       Connected to 192.158.1.1:8010         UDP Settings       TCP Client Settings         Remote Host       localhost         Remote Port       8010         Local Port       8010         TCP Server Settings       Serial Settings         Listen Port       8010         Remote Host       Commettings         Serial Settings       Commettings         Serial Settings       Commettings         Serial Settings       Commettings         Serial Rate       V |      | opback. | Loopb      | Echo   | Serial 🔲 Local  | pe<br>TCP Client O TCP Server O    | Connection Ty               |
| UDP Settings       TCP Client Settings         Remote Host       localhost         Remote Port       8010         Local Port       8010         TCP Server Settings       Serial Settings         Listen Port       8010         Remote Host       192.168.1.2.1266         Serial Settings       COM Port         Baud Rate       V                                                                                                    |      |         |            |        |                 | atus<br>nected to 192.168.1.1;8010 | Connection St<br>Status Con |
| Remote Host     localhost       Remote Host     192.168.1.1       Remote Port     8010       Local Port     8010       TCP Server Settings     Local Port       Listen Port     8010       Remote Host     9010       Send File     Conne                                                                                                    |      |         |            | Itings | TCP Client Sel  |                                    | UDP Settings                |
| Remote Port     8010     Conne       Local Port     8010     Conne       Local Port     8010     Conne       TCP Server Settings     Serial Settings       Listen Port     8010     Corr       Remote Host     Baud Rate     Corr                                                                                                    |      |         | 3.1.1      | 192.16 | Remote Host     | localhost                          | Remote Host                 |
| Local Port     8010       TCP Server Settings     Serial Settings       Listen Port     8010       Remote Host     Baud Rate                                                                                                    | set  | Connec  | \$         | 8010   | Remote Port     | 8010 😂                             | Remote Port                 |
| TCP Server Settings     Serial Settings       Listen Port     8010       Remote Host     Baud Rate                                                                                                    | 1    | 266     | 8.1.2:1266 | 192.16 | Local Port      | 8010 🗢                             | Local Port                  |
| Listen Port 8010 COM Port Com<br>Remote Host Baud Rate Send File                                                                                                    |      |         |            |        | Serial Settings | sttings                            | TCP Server Se               |
| Remote Host Baud Rate                                                                                                    | nect | Conne   | ~          |        | COM Port        | 8010                               | Listen Port                 |
| Send File                                                                                                    |      |         | ~          |        | Baud Rate       |                                    | Remote Host                 |
|                                                                                                    |      |         | _          | _      | d.              | 1                                  | Send File                   |
|                                                                                                    |      |         |            |        |                 |                                    |                             |
|                                                                                                    |      |         |            |        |                 |                                    |                             |
|                                                                                                    |      |         |            |        |                 |                                    |                             |
|                                                                                                    |      |         |            |        |                 |                                    |                             |

5. Upon successful TCP connection, locate the "CONNECT <CID> <IP Address> <Port number" message displayed on TeraTerm:

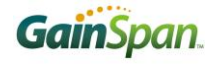

6. To send data (for example: hello) from TCP Server (GS1011M) to TCP client (SimpleTerm), go to TeraTerm and enter: <ESC>Z10005hello. You should now see "hello" received in the Simple Terminal window:

| Connection Ty               | ninal 0.3<br>pe<br>TCP Client O TCP Serv | ver 🔿 Serial 🔲 Loca | IEcho 🗌 Loopback    |  |
|-----------------------------|------------------------------------------|---------------------|---------------------|--|
| Connection St<br>Status Con | atus<br>nected to 192.168.1.1:           | 8010                |                     |  |
| UDP Settings                |                                          | TCP Client Se       | TCP Client Settings |  |
| Remote Host                 | localhost                                | Remote Host         | 192.168.1.1         |  |
| Remote Port                 | 8010 😂                                   | Remote Port         | 8010 Connect        |  |
| Local Port                  | 8010 😂                                   | Local Port          | 192.168.1.2.1266    |  |
| TCP Server Settings         |                                          | Serial Settings     |                     |  |
| Listen Port                 | 8010                                     | COM Port            | See Connect         |  |
| Remote Host                 | [                                        | Baud Rate           | 2                   |  |
| Send File                   |                                          |                     |                     |  |
| hello                       |                                          |                     |                     |  |
|                             |                                          |                     |                     |  |

7. If you want to send data from TCP client to TCP server, simply enter any text in the Simple Terminal window. In the example shown below, user entered the text "world" slowly in the Simple Term, and the text is seen received on the TeraTerm screen:

| 🚾 COM19:9600baud - Tera Term VT                                                                                                    |   |  |
|----------------------------------------------------------------------------------------------------|---|--|
| <u> E</u> ile <u>E</u> dit <u>S</u> etup Control <u>W</u> indow <u>H</u> elp                                                                                                    |   |  |
| Serial2WiFi APP<br>AT+NSET=192.168.1.1,255.255.255.0,192.168.1.1<br>OK<br>AT+WM=2<br>OK<br>AT+WA=GS_Limited_AP,,11<br>IP SubNet Gateway<br>192.168.1.1: 255.255.255.0: 192.168.1.1 |   |  |
| OK<br>AT+DHCPSRUR=1<br>OK                                                                                                    |   |  |
| AT+BDATA=1<br>ok                                                                                                    |   |  |
| at+nstcp=8010<br>CONNECT 0                                                                                                    |   |  |
| ок                                                                                                    |   |  |
| CONNECT 0 1 192 168.1.2 1283<br>10001w?1;2c10001o?1;2c10001r?1;2c100011?1;2c10001d?1;2                                                                                             | c |  |

### 6 Additional References

Serial to Wi-Fi Evaluation Kit Startup Guide.pdf

Serial to WiFi\_Adapter\_Guide.pdf

Detail description of the AT commands supported

Serial to WiFi\_Command\_Reference.pdf

List of the various AT commands supported

Serial to Provisioning Methods with S2W App Note AN039.pdf

Example of provisioning method supported as well as the steps necessary to connect to the infrastructure (i.e. Access Point) using either Web Based Provisioning or Wi-Fi Protected Setup (WPS).

Serial to WiFi Bridge App Note AN025.pdf

The GainSpan Ultra-Low-Power Wi-Fi System-On-Chip may be used as a transparent bridge to carry serial (UART) traffic over an 802.11 wireless link. Serial commands are used to manage the wireless network configuration. This application note will give the details necessary to setup this bridge.

| Version | Date         | Remarks                                                                                                    |
|---------|--------------|----------------------------------------------------------------------------------------------------|
| 1.2     | 27-June-2012 | Added example for Posting to Pachube.com                                                                           |
| 1.3     | 10-July-2012 | Limited AP in Open Security mode with TCP                                                                          |
| 1.8     | 12-Feb-2013  | Updated Limited AP and HTTP example for HTTP POST                                                                  |
| 1.9     | 3-May-2013   | <ul> <li>Updated with wireshark screen shots and optimized command sequence for<br/>HTTP GET &amp; POST</li> </ul> |

GainSpan Corporation • +1 (408) 673-2900 • info@GainSpan.com • www.GainSpan.com

Copyright © 2011-2012 GainSpan Corporation. All rights reserved.

GainSpan and GainSpan logo are trademarks or registered trademarks of GainSpan Corporation. Other trademarks are the property of their owners.

Specifications, features, and availability are subject to change without notice.

SP- 1.3